## Prescribing via the DrChrono EHR iPad App

07/08/2024 7:47 pm EDT

You can prescribe medications electronically through the app. To do so, you'll need to have eRx set up. If you haven't done that yet, please visit our guide located here.

## **Creating a New Prescription**

To create a new prescription, enter the EHR through the navigation bar on your iPad. Then, navigate to a patient's chart.

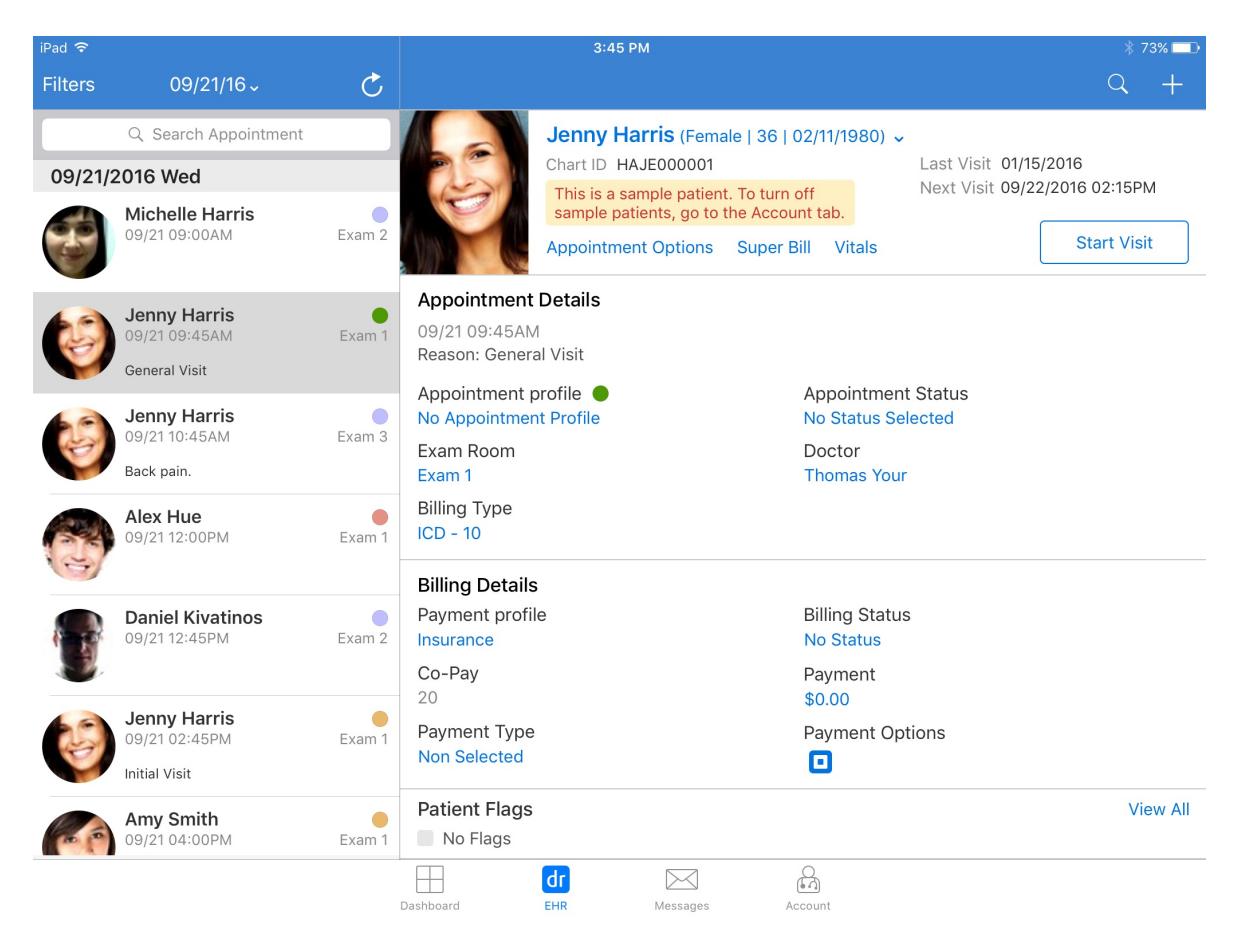

Once you're at a patient's chart, tap on their name to reveal a drop-down menu. You want to select **Send eRx**. This will bring you to the new eRx page.

| 9:30 AM Wed Nov 10                       |                                            |           | •••                                                                                                    |                                                                                                    | 奈 100% 🔲    |  |
|------------------------------------------|--------------------------------------------|-----------|----------------------------------------------------------------------------------------------------|----------------------------------------------------------------------------------------------------|-------------|--|
| Filters                                  | Today√                                     | Ç         |                                                                                                    |                                                                                                    | Q +         |  |
| Q. Search Appointment 11/10/2021 Wed (1) |                                            |           | Jenny (Jen) Harris (Female   41   02/11/1980) v         This is a sample patient         This is a sample patient         This is a sample patient         Actions |                                                                                                    | (j          |  |
| Je<br>11/                                | <b>Jenny (Jen) Harris</b><br>11/10 09:30AM | (<br>Exam | O Patient Information                                                                                                    | R Send eRx                                                                                                    | Start Visit |  |
|                                          |                                            |           | Patient History                                                                                                    | 🌜 Log Phone Call                                                                                                |             |  |
|                                          |                                            |           | Hace Sheet                                                                                                    | S Check Insurance Eligibility                                                                                   |             |  |
|                                          |                                            |           | 🛱 Timeline                                                                                                    | O Take Clinical Photo                                                                                           |             |  |
|                                          |                                            |           | Problems 3                                                                                                    | 谷 Upload Files                                                                                                  |             |  |
|                                          |                                            |           | Medications 5                                                                                                    | Send Referral                                                                                                   |             |  |
|                                          |                                            |           | Allergies 4                                                                                                    | ✓ Data Visualization                                                                                            |             |  |
|                                          |                                            |           | ∐ Labs                                                                                                    | Patient Education                                                                                               |             |  |
|                                          |                                            |           | 🤴 Vitals                                                                                                    | App Directory                                                                                                   |             |  |
|                                          |                                            |           | Patient Flags                                                                                                    | 🛃 Quick Charting                                                                                                |             |  |
|                                          |                                            |           | Appointment List                                                                                                    | Apple Health App Data     NO                                                                                    |             |  |
|                                          |                                            |           | 🚓 Family History                                                                                                    |                                                                                                    | View All    |  |
|                                          |                                            |           | Growth Charts                                                                                                    |                                                                                                    | View All    |  |
|                                          |                                            |           | E Patient Tasks                                                                                                    |                                                                                                    | A.P         |  |
|                                          |                                            |           | Communication History                                                                                                    |                                                                                                    | View All    |  |
|                                          | (=) Dashboard                              |           |                                                                                                    | العام العام العام العام العام العام العام العام العام العام العام العام العام العام العام العام العام العام الع | int         |  |

Once you're at the new eRx page, fill out the form with your desired medication, your sig, the quantity, unit, and refills. When you're done, select **Preview** in the upper right-hand corner.

| iPad ᅙ                          |                                    | 3:4                  | 16 PM                    |             |           |   | * 73 | 3% 💷• |
|---------------------------------|------------------------------------|----------------------|--------------------------|-------------|-----------|---|------|-------|
| Close                           | Jenny Harris - Female 02/11/1980 🗸 |                      |                          | Active Meds | Favorites | + | Prev | iew   |
|                                 |                                    |                      | •                        |             |           |   |      |       |
| 1. Zofran OD<br>tablet, disinte | T 8 mg oral<br>egrating            |                      |                          |             |           |   |      |       |
| 1                               |                                    |                      |                          | (           | Options   |   | ☆    | ×     |
| Medication                      |                                    |                      |                          |             |           |   |      |       |
| Zofran ODT                      | 8 mg oral tablet, disintegrating   |                      |                          |             |           |   |      |       |
| Unknown R>                      | Brand                              |                      |                          |             |           |   |      |       |
| Free Text SIG                   |                                    |                      |                          |             |           |   |      |       |
| 1 QPM PRM                       | N Take weekly.                     |                      |                          |             |           |   |      | 0     |
| Dispense                        | Unit                               | Refills              | Dispense as Written      | Add to PT   | Med List  |   |      | ŝ     |
| Note to Dharm                   |                                    |                      |                          |             |           |   |      | Ū     |
| Note to Phan                    | lac y                              |                      |                          |             |           |   |      |       |
|                                 |                                    |                      |                          |             |           |   |      |       |
|                                 |                                    |                      |                          |             |           |   |      |       |
|                                 |                                    |                      |                          |             |           |   |      |       |
|                                 |                                    |                      |                          |             |           |   |      |       |
|                                 |                                    |                      |                          |             |           |   |      |       |
|                                 |                                    |                      |                          |             |           |   |      |       |
| Pharmacy                        | <u> </u>                           | Favorites PT Default | Prescriber               |             |           |   | Se   | elect |
| CVS Pharmad                     | cv # 4781                          |                      | Thomas Your              |             |           |   |      |       |
|                                 |                                    |                      | drchrono                 |             |           |   |      |       |
| CHICAGO, IL, 6                  | 50601<br>95                        |                      | Mountain View, CA, 94043 |             |           |   |      |       |

On the Preview page Go over your prescription information, then select **Interactions** at the top of the page. Check your interactions and when you verify everything to be correct, hit **Send** in the upper right-hand corner.

| iPad 🗢                                                                          |                        | 3:                   | 46 PM                                                                                        |                       | * 73% 🛄 |  |  |
|---------------------------------------------------------------------------------|------------------------|----------------------|----------------------------------------------------------------------------------------------|-----------------------|---------|--|--|
| Back                                                                            |                        | Summary              | Interactions (0)                                                                             |                       | Send    |  |  |
| Zofran ODT 8 mg oral tablet, disintegrating                                     |                        |                      |                                                                                              |                       |         |  |  |
| 1 QPM PRN Take weel<br>Dispense<br>1.0<br>Unknown RX Brand                      | kly.<br>Unit<br>tablet | Refills<br>1         | Dispense as Written<br>NO                                                                    | Add to PT Meds<br>YES |         |  |  |
| Note                                                                            |                        |                      |                                                                                              |                       |         |  |  |
|                                                                                 |                        |                      |                                                                                              |                       |         |  |  |
|                                                                                 |                        |                      |                                                                                              |                       |         |  |  |
|                                                                                 |                        |                      |                                                                                              |                       |         |  |  |
|                                                                                 |                        |                      |                                                                                              |                       |         |  |  |
|                                                                                 |                        |                      |                                                                                              |                       |         |  |  |
| Pharmacy                                                                        | <u> </u>               | Favorites PT Default | Prescriber                                                                                   |                       | Select  |  |  |
| CVS Pharmacy # 4781<br>205 N. MICHIGAN AVE.<br>CHICAGO, IL, 60601<br>3129384095 |                        |                      | Thomas Your<br>drchrono<br>1001 N Rengstorff Ave<br>Mountain View, CA, 94043<br>\$6506905986 |                       |         |  |  |

For information on recent changes (2021) to **Dispense Units** see the attached PDF from the NCPDP.